2004 年 6 月 28 日 デジタルテクノロジー株式会社

# D-Raid 接続検証結果

-目次-

- 1.概要と目的
- 2.検証場所
- 3.検証日時
- 4.検証環境
- 5.検証内容、及び結果
- 6:結論

1.概要と目的

PRIMEPOWER 250, PRIMERGY RX200 と D-Raid との接続検証を行い、正常動作を確認する。

2. 検証場所: 富士通 PRIMEPOWER CENTER

3. 検証日時: 2004 年 6 月 15 日(火)~6 月 17 日(木)

# 4.検証環境

下記機器を検証に使用した。

# 4-1. 使用した D-Raid の情報

| 型名      | D-Raid 2U12i(SATA モデル)                                                                                | D-Raid 2U12i(ATA133 モデル) |  |
|---------|----------------------------------------------------------------------------------------------------|--------------------------|--|
| HDD 仕様  | SATA                                                                                                  | ATA133                   |  |
| 容量      | 200GB x12 台                                                                                           | 120GB x12 台              |  |
| インターフェー | Ultra 320 SCSI                                                                                        | Ultra 160 SCSI           |  |
| ス       |                                                                                                    |                          |  |
|         | HDD Ch 00,Ch 01,Ch 02,Ch 03をRaid Set #00に割り当てた。RAID 構成Raid Set #00の全容量を、RAID5にて Volume Set #00へ割り当てた。 |                          |  |
| RAID 構成 |                                                                                                    |                          |  |
|         | DD Ch 11 を Hot Spare に設定した。                                                                           |                          |  |
| 使用可能容量  | 600GB                                                                                                 | 360GB                    |  |

# 4-2.使用したホストマシンの情報

| 型名      | PRIMEPOWER 250                     |  |
|---------|------------------------------------|--|
| CPU     | SPARC 64V 1100MHzx2                |  |
| メモリ     | 4096MB                             |  |
| HDD     | Ultra320 36GBx1                    |  |
| HBA     | PW0G8GA11                          |  |
| OS      | Solaris 8 2/02 カーネルバージョン:117350-02 |  |
| パーニッション | /(c0t0d0s0)約 31GB                  |  |
|         | swap(c0t0d0s1)4GB                  |  |

| 型名      | PRIMERGY RX200                    |                     |  |
|---------|-----------------------------------|---------------------|--|
| CPU     | Xeon 3.06GHzx2 Hyper-Threading 対応 |                     |  |
|         | 検証時には、Hyper-Threadingを使用          |                     |  |
| メモリ     | 1024MB                            |                     |  |
| HDD     | Ultra320 36GBx1                   |                     |  |
| HBA     | PG-128                            |                     |  |
| OS      | Red Hat Enterprise Linux 3.0 ES   | Windows 2000 Server |  |
|         | カーネルバージョン:2.4.21-4.0.1.ELsmp      | バージョン:5.00.2195     |  |
| パーティション | /boot256MB                        |                     |  |
|         | /…約 10GB                          | C¥…約 10GB           |  |
|         | swap約 2GB                         |                     |  |

4-3.接続形態

下記接続形態にて、ホストマシンと D-Raid を接続した。

接続形態 1(図 1)…PRIMEPOWER 250(以下、PW250)に SATA モデル、PRIMERGY RX200(以下、RX200)に ATA133 モデルを接続

接続形態 2(図 2)...PW250 に ATA133 モデル、RX200 に SATA モデルを接続

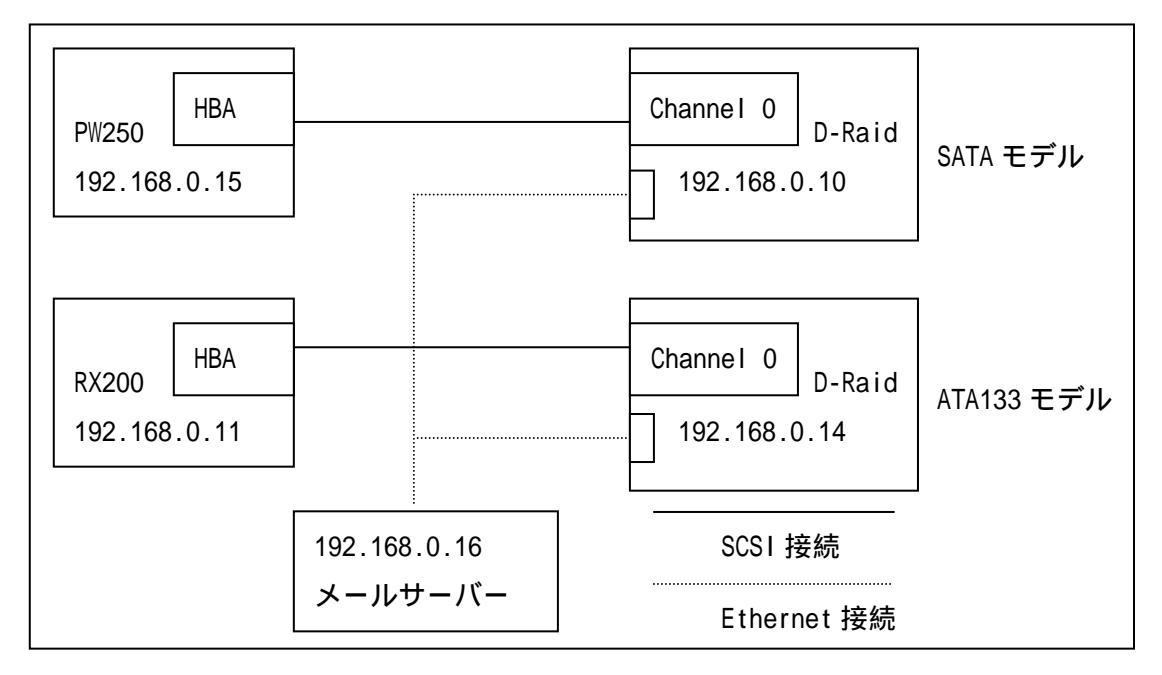

図 1: 接続形態 1

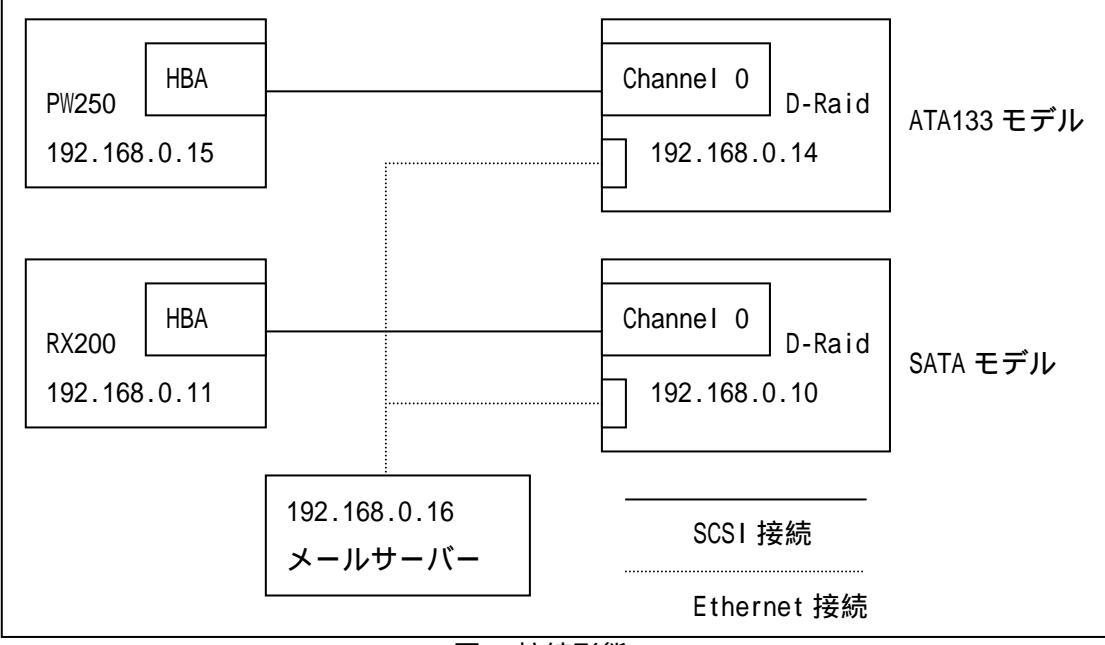

# 5.検証内容、及び結果

下記項目を、接続形態1,2の場合において行った。

#### 5-1:検証1

5-1-1:検証概要

Open Boot Prom(PW250)、SCSI BIOS(RX200)上にて、D-Raid が正常に認識される ことを確認する。

#### 5-1-2:検証手順

PW250...Open Boot Prom 上の probe-scsi-all コマンドにて認識状態を確認した。 RX200(Linux)...SCSI BIOS 上より、認識状態を確認した。 RX200(Windows 2000)...SCSI BIOS 上より、認識状態を確認した。

#### 5-1-3:検証結果

<PW250>

・SATA モデルを接続した場合における probe-scsi-all コマンドの実行結果 (D-Raid の部分のみ抜粋)

/pci@83,4000/FJSV,ulsa@3 Target 0 Unit 0 Disk Areca Volume Set #00 R001

ATA モデルを接続した場合における probe-scsi-all コマンドの実行結果
 (D-Raid の部分のみ抜粋)

/pci@83,4000/FJSV,ulsa@3 Target 0 Unit 0 Disk D-Raid Volume Set #00 R001

<RX200(Linux, Windows 2000)>

・ATA モデルを接続した場合における SCSI BIOS 上の認識デバイス出力結果

(D-Raid の部分のみ抜粋)

SCSI ID #0: D-Raid Volume Set #00

・SATA モデルを接続した場合における SCSI BIOS 上の認識デバイス出力結果 (D-Raid の部分のみ抜粋)

SCSI ID #0: Areca Volume Set #00

上記より、D-Raid が SCSI BIOS、Open Boot Prom 上にて正常に認識されている 事を確認した。

#### 5-2:検証2

5-2-1:検証概要

OS 上から、パーティションの作成が行える事を確認する。

#### 5-2-2:検証手順

PW250...format コマンドを用いパーティションを作成した。
 RX200(Linux)...fdisk コマンドを用いパーティションを作成した。
 RX200(Windows 2000)...「コンピュータの管理」より「ディスクの管理」
 メニューを用いパーティションを作成した。

#### 5-2-3:検証結果

PW250...format コマンドにて、全容量を割り当てた/dev/dsk/c2t0d0s7 を正常に作成できる事を確認した。

RX200(Linux)...fdisk コマンドにて、全容量を割り当てた/dev/sdb1 を正常 に作成できる事を確認した

RX200(Windows 2000)...「コンピュータの管理」より「ディスクの管理」メ ニューを用い、全容量を割り当てた F ドライブを 正常に作成できる事を確認した。

上記より、パーティションの作成が正常に行える事を確認した。

5-3:検証3

5-3-1: 検証概要

OS 上からファイルシステムの作成、マウント、D-Raid へのファイルの コピー(約 5GB 分)が正常に行われる事を確認する。

#### 5-3-2:検証手順

PW250...下記の順にコマンドを実行し、UFS ファイルシステムの作成、マウ ント、ファイルのコピーを行った。

- # newfs /dev/rdsk/c2t0d0s7
- # mount /dev/dsk/c2t0d0s7 /mnt
- # cp 5g /mnt

# (/dev/dsk/c2t0d0s7...Solaris上でのD-Raidのデバイスファイル)(5g...事前に作成した、5GBのファイル)

RX200(Linux)…下記の順にコマンドを実行し、ext3 ファイルシステムの作 成、マウント、ファイルのコピーを行った。

# mkfs.ext3 /dev/sdb1
# mount /dev/sdb1 /mnt
# cp 5g /mnt
 (/dev/sdb1...Linux 上での D-Raid のデバイスファイル)
 (5g...事前に作成した、5GB のファイル)

RX200(Windows 2000)…「コンピュータの管理」の「ディスクの管理」メニ ューより、ファイルシステムを作成し、ドライブ レターFを割り当てた。その後、F ドライブに 5GB 程度データのコピーを行った。

5-3-3:検証結果

PW250...各コマンドが、エラー無く終了する事を確認した。

RX200(Linux)...各コマンドが、エラー無く終了する事を確認した。

RX200(Windows 2000)…ファイルシステムの作成、ドライブレターの割り当 て等が全て正常に終了した事を確認した。 上記より、D-Raid に対して、ファイルシステムの作成、マウント、ファイルのコピーが正常に行われる事を確認した。

#### 5-4:検証4

5-4-1:検証概要

データ書き込み中にD-RaidのHDDを1本抜き取り、擬似障害を発生させる。 擬似障害が発生している状態で、データ書き込みが正常に終了する事を確認 する。

また、Hot Spare が正しく機能する事を確認する。

併せて、D-Raidより障害発生のメール通知が行われる事を確認する。

#### 5-4-2:検証手順

PW250...下記の順にコマンドを実行し、D-Raid ヘファイルのコピーを行った。

# mount /dev/dsk/c2t0d0s7 /mnt

# cp 10g /mnt

(/mnt...D-Raidの Volume Set のマウント先)

(10g...事前に作成した、10GBのファイル)

ファイルのコピー中に D-Raid の HDD Ch 01(左上)を物理的に取り外し、擬似障害を発生させた。

RX200(Linux)…下記の順にコマンドを実行し、D-Raid へのファイルのコピーを行った。

# mount /dev/sdb1 /mnt

# cp 10g /mnt

(/mnt...D-Raidの Volume Set のマウント先)

(10g...事前に作成した、10GBのファイル)

ファイルのコピー中に D-Raid の HDD Ch 01(左上)を物理的に取り外し、擬似障害を発生させた。

RX200(Windows 2000)…F ドライブに 10GB 程度のデータをコピーする。コピ ー中に D-Raid の HDD Ch 01(左上)を物理的に取り外 し、擬似障害を発生させた。 5-4-3:検証結果

PW250...ファイルのコピーが正常に完了した事を確認した。

RX200(Linux)...ファイルのコピーが正常に完了した事を確認した。

RX200(Windows 2000)...ファイルのコピーが正常に完了した事を確認した。

上記より、D-Raidでの障害発生時も、OSの動作に支障が無い事を確認した。 併せて、Hot Spareを用いて正常にリビルドが行われた事を確認した。

また、下記内容の障害通知メールが通知された。これにより、通知内容に 記述したイベントが正常に通知される事を確認した。

|       | メール内容                              | 通知内容                 |
|-------|------------------------------------|----------------------|
| メール 1 | Volume Set # 00 : Volume Degraded  | Volume Set #00 における障 |
|       |                                    | 害の発生                 |
| メール 2 | Raid Set # 00 : RaidSet Degraded   | Raid Set #00 における障害  |
|       |                                    | の発生                  |
| メール 3 | Raid Set # 00 : Rebuild RaidSet    | Raid Set #00 におけるリビ  |
|       |                                    | ルドのスタート              |
| メール4  | Volume Set # 00 : Start Rebuilding | Volume Set #00 におけるリ |
|       |                                    | ビルドのスタート             |
| メール 5 | IDE Channel 1 : Device Removed     | HDD Ch 01の抜き取り       |
|       |                                    |                      |
| メール 6 | Volume Set # 00 : Complete Rebuild | Volume Set #00 におけるリ |
|       |                                    | ビルドの完了               |

表1:メール通知内容

#### 5-5:検証5

#### 5-5-1:検証概要

RX200 においては iozone、PW250 においては FJVTS を用いて D-Raid に高 負荷を与えた状態でデータの書き込みを行った。

負荷の付与には下記ソフトウェアを使用した。

- FJVTS:FJVTS 4.0
- iozone:iozone-3-217
- 5-5-2:検証手順

PW250.../opt/FJSVvts/bin/fjvts にて、D-Raid に RandomSeek テストを実行 し負荷を与えた。この状態にて、下記コマンドを実行し、ファイル コピーを行った。

# cp 10g /mnt

(/mnt...D-Raidの Volume Set のマウント先)

(10g...事前に作成した、10GBのファイル)

RX200(Linux)…下記コマンドを実行し、D-Raid へ負荷を与えた。

# cd /mnt

# /opt/iozone/bin/iozone -w -a -s 8g -r 64k

この状態にて、下記コマンドを実行しファイルコピーを行った。

# cp 10g /mnt (10g...事前に作成した、10GBのファイル) (/mnt...D-Raidの Volume Set のマウント先)

RX200(Windows 2000)...下記コマンドを実行し、負荷を与えた。

C:¥> cd F:¥

F:¥> "C:¥Program Files¥benchmark¥iozone¥iozone" -w -a -s 8g -r 64k (F...D-RaidのVolume Setのドライプ名)

この状態にて、10GBのデータを F:¥ヘコピーした。

### 5-5-3:検証結果

PW250...ファイルコピーの正常終了、VTS よりエラーが検出されない事を確認 した。

RX200(Linux)…ファイルコピー、iozoneの正常終了を確認した。

RX200(Windows2000)...ファイルコピー、iozoneの正常終了を確認した。

上記より、高負荷時の正常動作を確認した。

## 6:結論

以上の検証結果より、PW250, RX200とD-Raidとの接続に問題が無い事を確認した。

以上